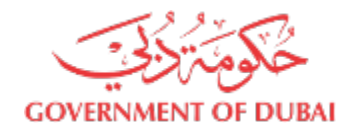

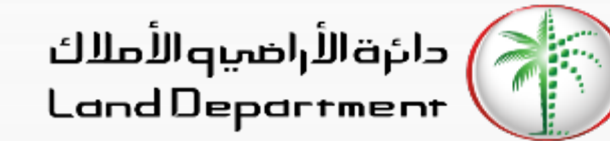

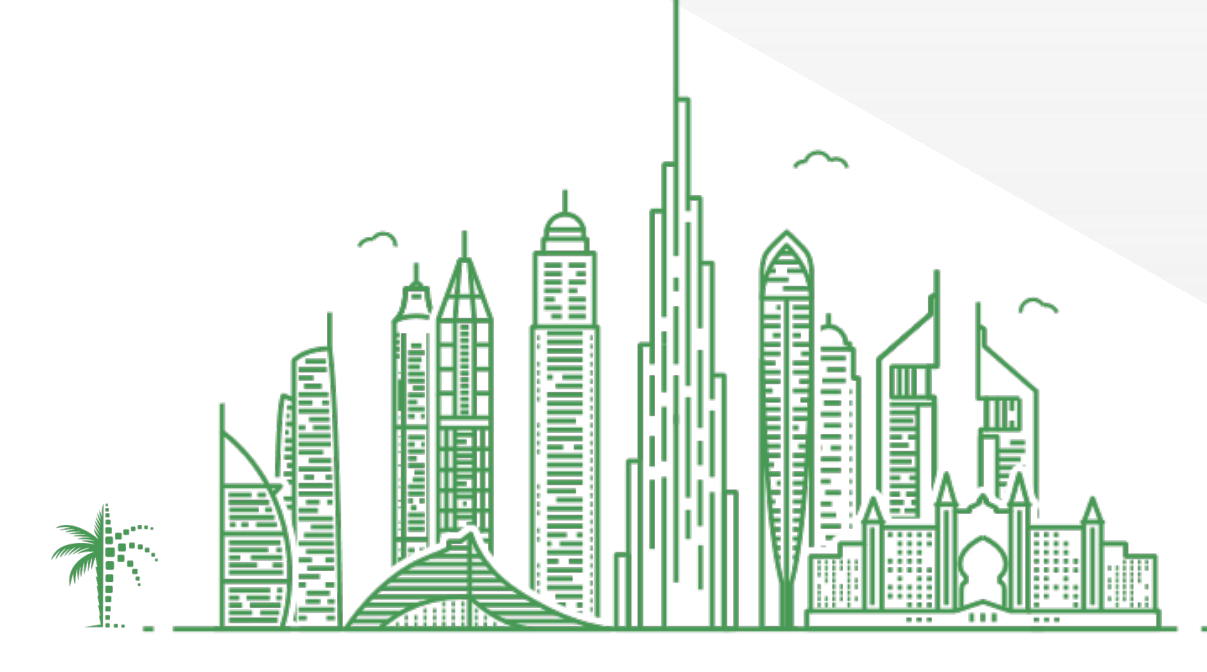

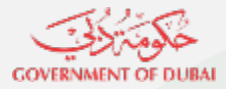

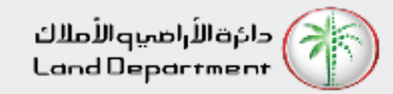

- 1. Open Dubai REST App
- 2. Choose you role followed by verification channel. Enter the required information on the screen. Enter the passcode (or generate a new one by clicking on Resend)
- 3. Select a specific property type to proceed
- 4. From the list, select any one property to view its details. Then select the menu (3 dots) located at bottom right to view all property related services. Select "Detailed Property Certificate"
- 5. Read the description and click on "Continue' to proceed
- 6. View the payment details and click on "Confirm payment" and then on "Pay" button
- 7. Select the payment method from the given channels and make the required payment.
- 8. Certificate is generated successfully. You can download the PDF to view the certificate

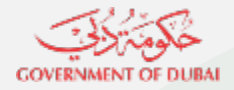

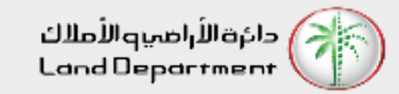

Open Dubai REST App and select "Settings" from the bottom tab or profile icon on top right to login

Choose you role followed by verification channel. Enter the required information on the screen. Enter the passcode (or generate a new one by clicking on Resend)

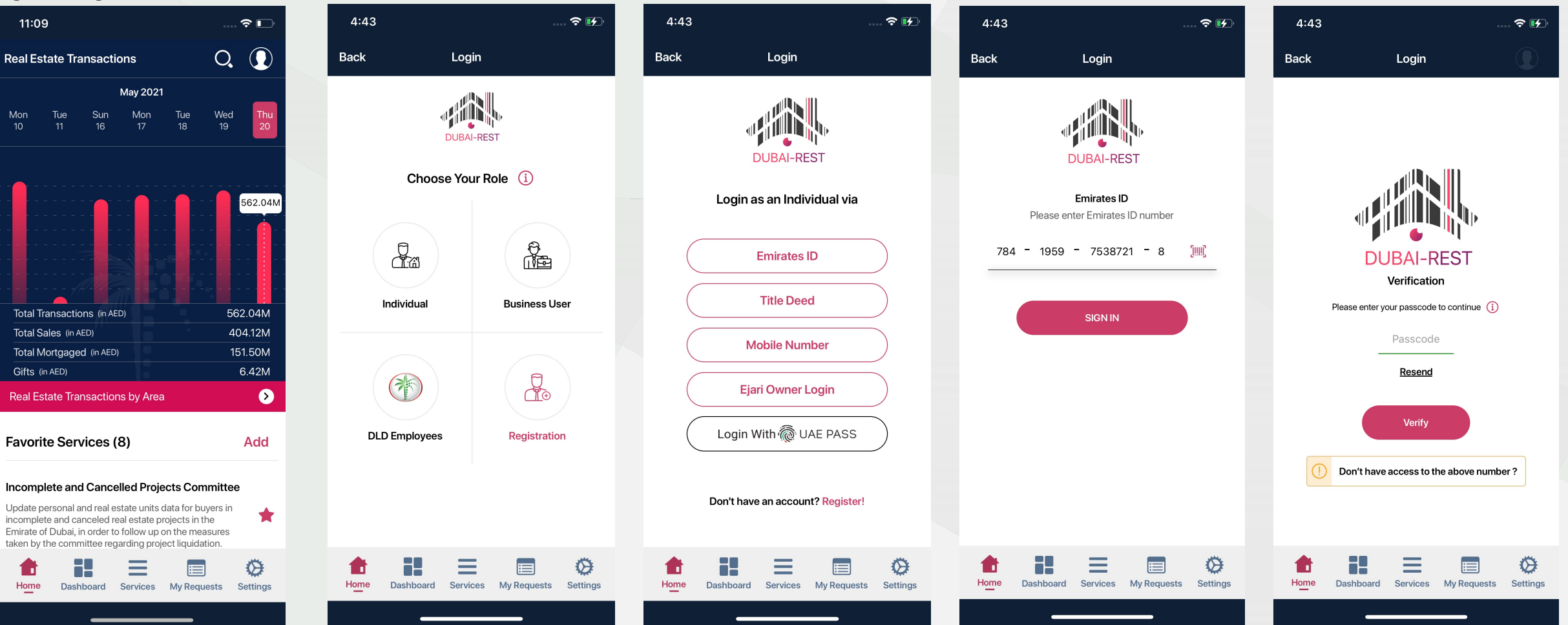

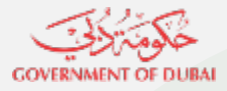

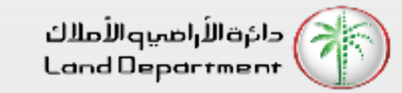

## Select a specific property type to proceed

| 1:08                   |             |                      |            | 穼 🛃     | • |
|------------------------|-------------|----------------------|------------|---------|---|
| Back                   | D           | ashboar              | d          | 3       |   |
|                        | My P        | roperty              | Wallet     |         |   |
| Contact ye             | our Account | Manager              |            | >       |   |
| ح <b>كومَ</b> تَرْكِيَ |             |                      |            | A       | ) |
|                        | 0           | wned (               | 71)        |         |   |
|                        | F           | 2.25M<br>Purchase Pr | 1<br>ice   |         |   |
|                        | Lands       |                      |            | 2       |   |
|                        | Buildings   |                      |            | 2       |   |
|                        | Units       |                      |            | 67      |   |
| G                      | Leased      |                      |            |         |   |
|                        |             |                      |            |         |   |
|                        |             |                      |            |         |   |
|                        |             |                      |            |         |   |
|                        |             |                      |            |         |   |
| Home                   | Dashboard   | Services             | My Request | Setting | s |

| 12:08                |         |            |                        |                  |          | 🗢 💽           |  |
|----------------------|---------|------------|------------------------|------------------|----------|---------------|--|
| Back                 |         | owi<br>991 | <sup>ned</sup><br>Unit | s                | Q        |               |  |
| Total 99 records     |         |            |                        |                  |          | •             |  |
| <u> الموت</u> قة     |         | Free       | ehold                  |                  |          | Ø             |  |
| Area<br>Size         |         |            | Al Bar<br>40.18        | rsha Sc<br>Sq.Mt | outh Fou | rth           |  |
| <b>حکوم</b> یترونی   |         | Free       | hold                   |                  |          | Ť             |  |
| Area                 |         |            | Al Ba                  | rsha So          | outh Fou | rth           |  |
| 5126                 |         | Free       | 51.89<br>shold         | Sq.Mt            | 24       | -             |  |
| لمح <b>و</b> لية ولي |         |            |                        |                  |          | Ť             |  |
| Home Das             | shboard | Serv       | vices                  | My Re            | quests   | Ø<br>Settings |  |

| 12:08                | 🗢 💽                           |  |
|----------------------|-------------------------------|--|
| Back                 | Owned                         |  |
| Unit Number          | <b>Q</b>                      |  |
| Ownership<br>50.01 % |                               |  |
| Pi                   | roperty Details               |  |
| Property Status      | FREE                          |  |
| Area                 | Al Barsha South Fourth        |  |
| Building Name        | Patrice Reality of            |  |
| Floor No.            | -                             |  |
| Size                 | 44.17 Sq.Mt 🔀                 |  |
| Owned Area           | 22.09 Sq.Mt 🔀                 |  |
| Municipality No.     |                               |  |
| Room(s)              | Studio                        |  |
| Suite Area           | 40.03 Sq.Mt 🔀                 |  |
| Balcony Area         | 4.14 Sq.Mt 🔀 🔋                |  |
| Common Area          | 0.74 Sa.Mt 🔀                  |  |
| Home Dashboard       | Services My Requests Settings |  |

From the list, select any one property to view its details. Then select the menu (3 dots) located at

bottom right to view all property related services. Select "Detailed Property Certificate"

| Back       Services         Image: Search       Image: Search         Image: Search       Image: Search         Download the title deed copy of the property.       >         Download the title deed copy of the property.       >         Valuation Certificate       >         Request for the issuance of a property valuation certificate from the Dubai Land Department.       >         Internal Property Evaluation       >         Procedure to evaluate the property for grant purpose       >         Detailed Property Certificate       >         Requests for whomsoever it may concern for a property certificate. Go to My Request to view past requests.       >         Download Property Sale Contract       >         This represents an agreement that is signed between seller and buyer. Now you can download the sale contract       >         Download Site Plan       >         Now you can download the Site Map of your property.       >         Ejari Services       >         View details and manage Ejari contracts. Register, renew/terminate Ejari.       > | 12:32                                                 |                                                                                  | 穼 🗖                              | D |
|----------------------------------------------------------------------------------------------------|-------------------------------------------------------|----------------------------------------------------------------------------------|----------------------------------|---|
| Search   Electronic Title Deed   Download the title deed copy of the property.   Valuation Certificate   Request for the issuance of a property valuation certificate from the Dubai Land Department.   Internal Property Evaluation   Procedure to evaluate the property for grant purpose   Detailed Property Certificate   Requests for whomsoever it may concern for a property certificate. Go to My Request to view past requests.   Download Property Sale Contract   This represents an agreement that is signed between seller and buyer. Now you can download the sale contract   Download Site Plan   Now you can download the Site Map of your property.   Ejari Services   View details and manage Ejari contracts. Register, renew/terminate Ejari.                                                                                                    | Back                                                  | Services                                                                         |                                  |   |
| Electronic Title Deed       >         Download the title deed copy of the property.       >         Valuation Certificate       Request for the issuance of a property valuation certificate from the Dubai Land Department.       >         Internal Property Evaluation       >         Procedure to evaluate the property for grant purpose       >         Detailed Property Certificate       >         Requests for whomsoever it may concern for a property certificate. Go to My Request to view past requests.       >         Download Property Sale Contract       >         This represents an agreement that is signed between seller and buyer. Now you can download the sale contract       >         Download Site Plan       >         Now you can download the Site Map of your property.       >         Ejari Services       >         View details and manage Ejari contracts. Register, renew/terminate Ejari.       >                                                                                                    | Q Searcl                                              | n                                                                                | Ŷ                                |   |
| Valuation Certificate         Request for the issuance of a property valuation certificate from the Dubai Land Department.         Internal Property Evaluation         Procedure to evaluate the property for grant purpose         Detailed Property Certificate         Requests for whomsoever it may concern for a property certificate. Go to My Request to view past requests.         Download Property Sale Contract         This represents an agreement that is signed between seller and buyer. Now you can download the sale contract         Download Site Plan         Now you can download the Site Map of your property.         Ejari Services         View details and manage Ejari contracts. Register, renew/terminate Ejari.                                                                                                    | Electronic<br>Download th                             | Title Deed<br>ne title deed copy of the pr                                       | operty.                          | • |
| Internal Property Evaluation       >         Procedure to evaluate the property for grant purpose       >         Detailed Property Certificate       Requests for whomsoever it may concern for a property certificate. Go to My Request to view past requests.       >         Download Property Sale Contract       This represents an agreement that is signed between seller and buyer. Now you can download the sale contract       >         Download Site Plan       >         Now you can download the Site Map of your property.       >         Ejari Services       >         View details and manage Ejari contracts. Register, renew/terminate Ejari.       >                                                                                                    | Valuation<br>Request for<br>certificate fr            | <b>Certificate</b><br>the issuance of a property<br>om the Dubai Land Depart     | valuation                        | • |
| Detailed Property Certificate       >         Requests for whomsoever it may concern for a property certificate. Go to My Request to view past requests.       >         Download Property Sale Contract       >         This represents an agreement that is signed between seller and buyer. Now you can download the sale contract       >         Download Site Plan       >         Now you can download the Site Map of your property.       >         Ejari Services       >         View details and manage Ejari contracts. Register, renew/terminate Ejari.       >                                                                                                    | Internal Pr<br>Procedure to                           | operty Evaluation                                                                | grant purpose                    | • |
| Download Property Sale Contract         This represents an agreement that is signed between seller and buyer. Now you can download the sale contract       >         Download Site Plan       >         Now you can download the Site Map of your property.       >         Ejari Services       >         View details and manage Ejari contracts. Register, renew/terminate Ejari.       >                                                                                                    | Detailed P<br>Requests for<br>certificate. G          | roperty Certificate<br>r whomsoever it may conc<br>So to My Request to view p    | ern for a property >             | • |
| Download Site Plan       >         Now you can download the Site Map of your property.       >         Ejari Services       >         View details and manage Ejari contracts. Register, renew/terminate Ejari.       >                                                                                                    | Download<br>This represe<br>seller and bu<br>contract | Property Sale Contra<br>nts an agreement that is si<br>ayer. Now you can downloa | igned between >                  | • |
| Ejari Services<br>View details and manage Ejari contracts. Register,<br>renew/terminate Ejari.                                                                                                    | <b>Download</b><br>Now you car                        | Site Plan<br>n download the Site Map o                                           | <b>&gt;</b><br>of your property. |   |
|                                                                                                    | Ejari Servi<br>View details<br>renew/termi            | <b>ces</b><br>and manage Ejari contract<br>nate Ejari.                           | ts. Register,                    |   |

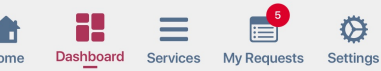

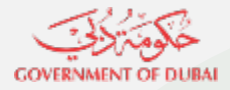

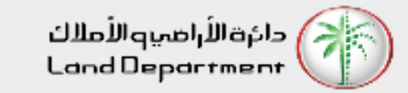

#### Read the description and click on "Continue' to proceed

| 12:32                                   |                                                                  |                                                |                                                 | 🗢 🗖                  |
|-----------------------------------------|------------------------------------------------------------------|------------------------------------------------|-------------------------------------------------|----------------------|
| Back                                    | Detailed P                                                       | Property C                                     | ertificate                                      |                      |
|                                         |                                                                  |                                                |                                                 |                      |
|                                         | Detailed                                                         | Property                                       | Certificate                                     |                      |
| This se<br>Staten<br>Certifie<br>Requir | ervice allows on<br>nent of Custor<br>cate of Satisfa<br>ements. | clients to ap<br>mer Specific<br>action of Pro | ply for issuing<br>Property or a<br>perty Manag | g a<br>a<br>ement    |
|                                         |                                                                  |                                                |                                                 |                      |
|                                         |                                                                  |                                                |                                                 |                      |
|                                         |                                                                  |                                                |                                                 |                      |
| $\subset$                               | Cancel                                                           |                                                | Continue                                        |                      |
|                                         |                                                                  |                                                |                                                 |                      |
| Home                                    | Dashboard                                                        | Services                                       | My Requests                                     | <b>O</b><br>Settings |
|                                         |                                                                  |                                                |                                                 |                      |

View the payment details and click on "Confirm payment" and then on "Pay" button

| Back Detailed Property Certificate   Image: Source of the second second seco | 12:32                                          | 🗢 🖃           |  |
|----------------------------------------------------------------------------------------------------|------------------------------------------------|---------------|--|
| Voucher #     Issuing a (To whom it may concern) certificate   So.00 AED   Knowation fee   10.00 AED   Total   70.00 AED     Image: Confirm Payment     Pay     Pay     Image: Confirm Payment     Image: Confirm Payment                                                                                                    | Back Detailed Property Certifica               | te            |  |
| Issuing a (To whom it may concern) certificate 50.00 AED   Knowledge fee 10.00 AED   Innovation fee 10.00 AED   Total 70.00 AED   Confirm Payment                                                                                                    | <b>W</b> Voucher #                             |               |  |
| Knowledge fee 10.00 AED   Innovation fee 10.00 AED   Total 70.00 AED     Image: Confirm Payment     Pay     Pay     Image: Description Payment     Image: Description Payment                                                                                                    | Issuing a (To whom it may concern) certificate | 50.00 AED     |  |
| Invotion fee 10.00 AED                                                                                                    | Knowledge fee                                  | 10.00 AED     |  |
| Total       70.00 AED         Confirm Payment       Image: Confirm Payment         Pay       Image: Payment         Pay       Image: Payment         Image: Payment       Image: Payment         Image: Payment       Image: Payment         Image: Payment       Image: Payment         Image: Payment       Image: Payment         Image: Payment       Image: Payment         Image: Payment       Image: Payment         Image: Payment       Image: Payment         Image: Payment       Image: Payment         Image: Payment       Image: Payment         Image: Payment       Image: Payment         Image: Payment       Image: Payment         Image: Payment       Image: Payment         Image: Payment       Image: Payment                                                                                                    | Innovation fee                                 | 10.00 AED     |  |
| Confirm Payment     Pay     Pay </td <td>Total</td> <td>70.00 AED</td> <td></td>                                                                                                    | Total                                          | 70.00 AED     |  |
| Home Dashboard Services My Requests Settings                                                                                                    | Pay                                            |               |  |
|                                                                                                    | Home Dashboard Services My Requ                | ests Settings |  |

Select the payment method from the given channels and make the required payment.

12:33

| 2:33 💿                                                          | 12:33                                                 | 🗢 🔲                                                                               |
|-----------------------------------------------------------------|-------------------------------------------------------|-----------------------------------------------------------------------------------|
| Dubai Land Department - Payment                                 | noqodi                                                | -рау 🗙                                                                            |
| دائةالأراهيها الأملاك<br>COVERNMENT OF DUBAI<br>Land Department | noqodi                                                | الغربية Contact Us 🗹                                                              |
|                                                                 | Payment Details                                       |                                                                                   |
|                                                                 | Amount payable<br>noqodi charges<br>5% VAT on charges | 70.00 AED<br>2.00 AED<br>0.10 AED                                                 |
| Payment                                                         | Sum Payable                                           | 72.10 AED                                                                         |
| Select any payment method from the following Payment method     | Wallet Card                                           | Net Banking                                                                       |
| noqodi > Pay Via Noqo                                           | Enter wallet ID/Userr                                 | name                                                                              |
| Pay Via mPay                                                    | enter Password                                        |                                                                                   |
|                                                                 | LOGIN                                                 | Cancel                                                                            |
| Secured                                                         | Don't have a v                                        | wallet? SignUp                                                                    |
|                                                                 | noqodî), 📢 veriSign                                   | Present with confidence<br>This is a secure 128-bit SSL encrysted payment system. |
|                                                                 |                                                       |                                                                                   |

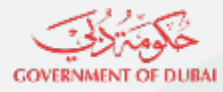

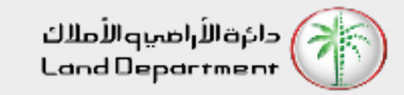

Certificate is generated successfully. You can download the PDF to view the certificate

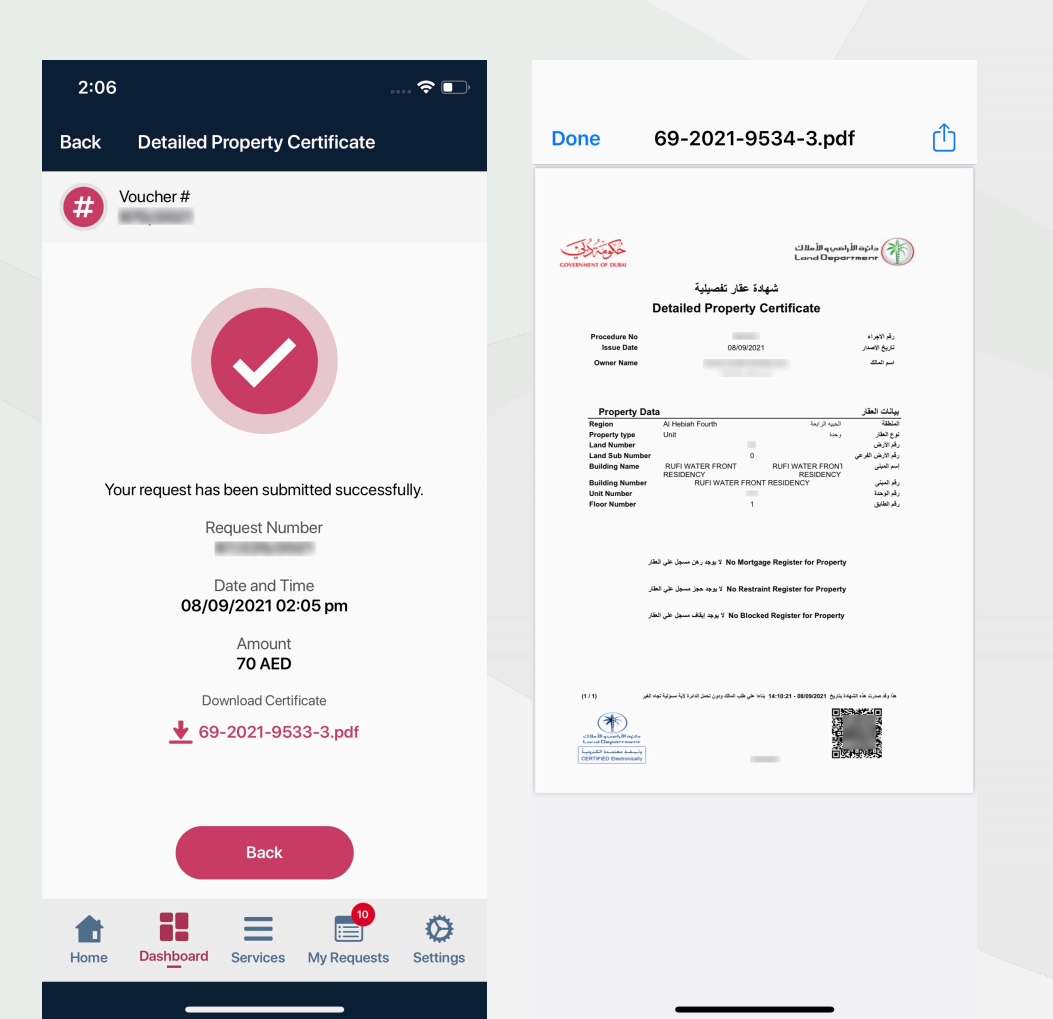

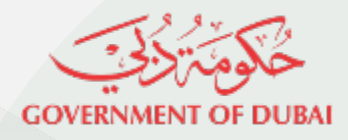

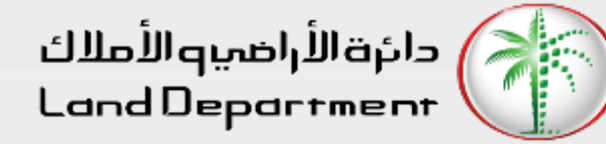

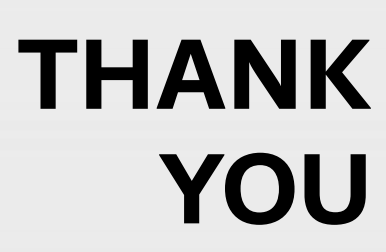

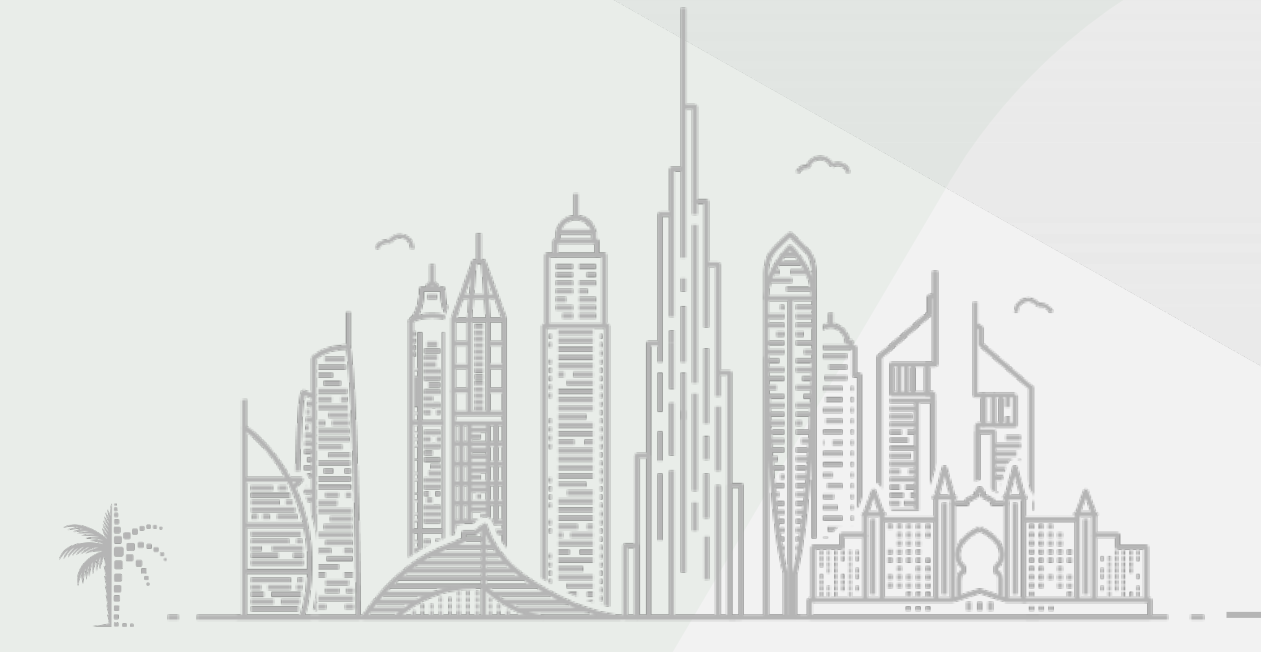